# NYNOW

# Your NY NOW Online Cheat Sheet POWERED BY BULLETIN

### **MANDATORY INFORMATION**

Once you've received email confirmation that your NY NOW Online account has been created, follow the instructions to log in. In order for your Brand Page to be live and visible to buyers, you'll need to provide the following:

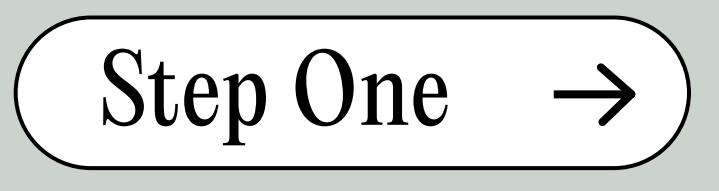

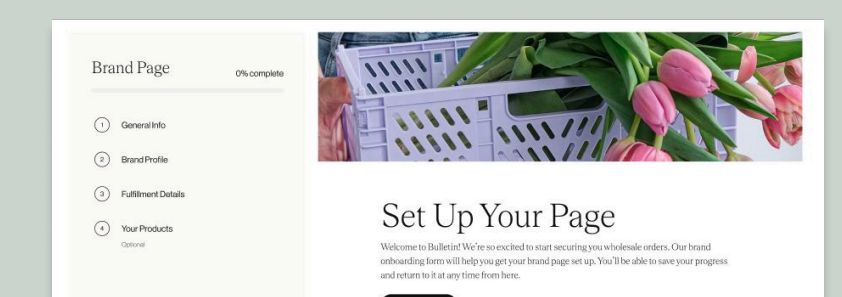

### Summer 2025 Market AUGUST 3-5, 2025

Bulletin makes getting your brand page up and running on *NYNOWOnline* super easy! Follow these steps for instant exposure to our network of 40,000+ NY NOW attendees and Bulletin marketplace retailers. <u>Learn more here</u>.

## **DON'T STOP THERE!**

**NOT MANDATORY, BUT** RECOMMENDED

### Upload Your Products

- 1. Upload via a CSV file, or
- 2. Integrate your Shopify store by installing the Bulletin Wholesale App, which will automatically import products into Bulletin.

#### **GENERAL INFO CONTACT, BRAND** VALUES, CATEGORY, ETC.

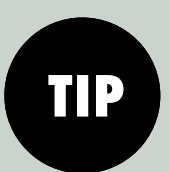

We'll feature one Brand Value on your booth signage at market, but you can add as many as you'd like to your NY NOW Online page.

| and the second second s | TOP 4                    |                                |
|----------------------------------------------------------------------------------------------------|--------------------------|--------------------------------|
|                                                                                                    | General Info             |                                |
| and the second second                                                                                                    | Account Details          |                                |
| and the second second se                                                                                                    | Admin First Name         | Admin Lost Name                |
| and the second second se                                                                                                    | Michelle                 | Kim                            |
|                                                                                                    |                          |                                |
|                                                                                                    | AccountEmail             | PhoneNumber                    |
| and the second second se                                                                                                    | loremipsum@gmail.com     | 123-458-7890                   |
|                                                                                                    | Brand Details            |                                |
|                                                                                                    | Text Shop                | bitme (hasses foremine an com/ |
|                                                                                                    | Owner/Founder First Name | Owner/Founder Last Name        |
|                                                                                                    | Bradintagran Hardie      |                                |
|                                                                                                    | @ loremipsum             | No. of Instagram Pollowers     |
|                                                                                                    | Varsi Viliselvens<br>3   |                                |

#### Step Two $\rightarrow$

#### **BRAND PROFILE** PHOTOS, BIO, ETC.

| P |
|---|
|   |

Here are some Photography Guidelines to optimize your page.

| Contraction of the second | 2 OF 4                                                                                                    |
|---------------------------|----------------------------------------------------------------------------------------------------|
|                           | Brand Profile                                                                                                    |
|                           | Profile Image<br>This image will represent your brand in our Brand Directory, ideally this is an overgreen. Hestyle image<br>that represents your brand and prodout offering. The image can be in joing or phg format. |
|                           | Cicla or dreps files to galaxed                                                                                                    |
|                           | Additional Images                                                                                                    |
|                           | Please provide a link to any additional photography that we could use to feature your brand on<br>Bulletin. If you need to grant access, use the email merchandising@bulletin.co                                       |
|                           | Product or lifestyle photographylink                                                                                                    |
|                           | Octool                                                                                                    |

| Step Three  | $\rightarrow$ |
|-------------|---------------|
| FULFILLMENT | DETAIL        |

**BUSINESS ADDRESS, ETC.** 

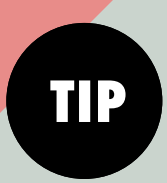

For International brands with US/Canada distribution: update your fulfillment details to activate e-commerce features. For Int'l brands without: list your products, and buyers will be able to message you directly.

CONTACT US: <u>support@bulletin.co</u>

|   | Business Address                                                |                                                           |                     |
|---|-----------------------------------------------------------------|-----------------------------------------------------------|---------------------|
|   | Address                                                         | Unit number, loading dock #,                              | etc.                |
|   |                                                                 | Optional                                                  |                     |
| - | City                                                            | State                                                     | $\odot$             |
|   | Zip Code                                                        | Country/Region                                            | $\odot$             |
|   | This is also my fulfilment address                              | 8                                                         |                     |
|   | Order Fulfillment                                               |                                                           |                     |
|   | Minimum Load Time                                               | Maximum Lead Time                                         |                     |
|   | Minimum order value (MOV)                                       |                                                           |                     |
|   | Tip. Drly set an MOV that you are confortable wit<br>MOV later. | th and helps you maintain healthy margins. You can always | naise or lower your |

FOLLOW US ON: O f in You Tube

TIP

Currently, the Shopify integration works for US retail stores with consumer pricing. More about how to integrate Bulletin and Shopify here.

### Or We'll Upload Them For You!

During Step 4 of onboarding, choose the option to "Build with Our Team". Share your linesheet and we'll build out your products for you!

|   | 4 OF 4                                                                                                    |
|---|----------------------------------------------------------------------------------------------------|
| 0 | Products                                                                                                    |
|   | Import a CSV File<br>File and upload a CSV using our Bulletin Product Template for a faster experience.                                                                                                    |
|   | Upload Bulletin CSV                                                                                                    |
|   | Build with Our Team<br>Share your line sheet, coople sheet, or website containing your wholesale pricing and our team will<br>out typour hand page with your current cutation. Please note it may take up to two weeks to get you |
|   | hilly setup. Share Line Sheet                                                                                                    |
| C | ыск                                                                                                    |

|      | NAME                                  | ТҮРЕ     |
|------|---------------------------------------|----------|
| 44 M | 100 Circles Gold Hoop                 | Earrings |
| 00   | 8th Light Indigo Dyed Tassel Earrings | Earrings |
|      | At the Top Long Dangle Earring        | Earrings |

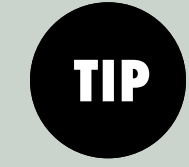

Tag your products and assign them to categories for optimal discovery.

You can preview your NY NOW Online Brand Page at any time to see how it will appear to buyers. And here are some more tips on editing your Page.

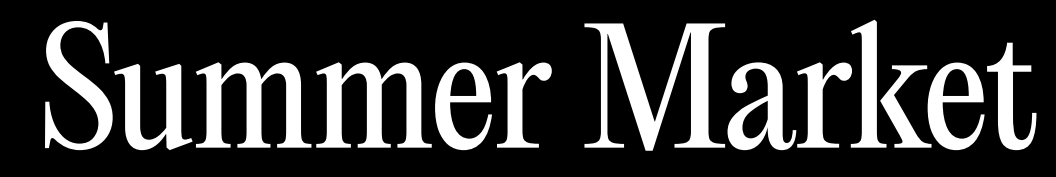

AUGUST 3-5, 2025 JAVITS CENTER, NYC